# **Basic Wireless Settings on RV110W**

## Objective

With the the web configuration utility, an user can change various wireless settings on the RV110W so that the router runs at its optimum performance. This article explains how to configure basic wireless settings on the RV110W.

### **Applicable Devices**

• RV110W

#### **Steps of Procedure**

Step 1. Use the web configuration utility to choose **Wireless > Basic Settings**. The *Basic Setting* page opens.

| В                                 | asi             | c Settings   | 3         |                    |               |                    |        |                              |         |                     |  |  |
|-----------------------------------|-----------------|--------------|-----------|--------------------|---------------|--------------------|--------|------------------------------|---------|---------------------|--|--|
| 1                                 | Radio: 🗵 Enable |              |           |                    |               |                    |        |                              |         |                     |  |  |
| Wireless Network Mode:            |                 |              | Mode:     | B/G/N-Mixed -      |               |                    |        |                              |         |                     |  |  |
| Wireless Band Selection:          |                 |              | lection:  | © 20MHz            |               |                    |        |                              |         |                     |  |  |
| Wireless Channel:                 |                 |              | :         | 6-2.437 GHZ 👻      |               |                    |        |                              |         |                     |  |  |
| AP Management VLAN: 1 -           |                 |              |           |                    |               |                    |        |                              |         |                     |  |  |
| U-APSD (WMM Power Save): 🔲 Enable |                 |              |           |                    |               |                    |        |                              |         |                     |  |  |
|                                   |                 |              |           |                    |               |                    |        |                              |         |                     |  |  |
|                                   | VVI             | Freeble COID | COID Nome | COID Dreadeast     | Coourity Mode |                    | ML ANI | Wireless lesistics with COID | 10/6464 | WPC Herdwore Putter |  |  |
|                                   |                 | Enable SSID  | SSID Name | SSID Broadcast     | Security Mode | MAC Filler         | VLAN   | wireless isolation with SSID | VVIVIVI | WPS Hardware Bullon |  |  |
|                                   |                 | ON           | ciscosb1  |                    | Disabled      | Disabled           | 1      |                              | 1       | ۲                   |  |  |
|                                   |                 | (OFF)        | ciscosb2  |                    | Disabled      | Disabled           | 1      |                              | 1       |                     |  |  |
|                                   |                 | OFF          | ciscosb3  |                    | Disabled      | Disabled           | 1      |                              | 1       | 0                   |  |  |
|                                   |                 | OFF)         | ciscosb4  |                    | Disabled      | Disabled           | 1      |                              | 1       | 0                   |  |  |
| Edit Edit Security Mode           |                 |              | rity Mode | Edit MAC Filtering |               | Time of Day Access |        |                              |         |                     |  |  |
|                                   | Save Cancel     |              |           |                    |               |                    |        |                              |         |                     |  |  |

Step 2. To the right of Radio, check the **Enable** checkbox to enable wireless networks.

Step 3. From the Wireless Network Mode drop-down field, choose a wireless network mode.

- B/G/N-Mixed This option allows Wireless-N, Wireless-B, and Wireless-G devices to connect to the network.
- B Only This option only allows Wireless-B devices connect to the network.
- G Only This option only allows Wireless-G devices connect to the network.
- N Only This option only allows Wireless-N devices connect to the network.
- B/G-Mixed This option allows Wireless-B and Wireless-G devices to connect to the network.
- G/N-Mixed This option allows Wireless-G and Wireless-N devices to connect to the network.

Step 4. If you choose B/G/N-Mixed, N-Only, or G/N-Mixed, click either the 20MHz radio

button or the 20/40MHz radio button to set the wireless bandwidth.

Step 5. From the Wireless Channel drop-down menu, choose a channel to which to connect.

Step 6. From the AP Management VLAN drop-down menu, choose a VLAN ID to which to connect.

Step 7. To the right of U-APSD (WMM Power Save), check the **Enable** checkbox to enable the Unscheduled Automatic Power Save Delivery (U-APSD) (or WMM Power Save) to conserve power.

Step 8. Click **Save** to save changes or **Cancel** to discard them.

#### **Wireless Table**

| Basic Settings                   |      |                |           |                         |               |            |      |                              |          |                     |  |  |
|----------------------------------|------|----------------|-----------|-------------------------|---------------|------------|------|------------------------------|----------|---------------------|--|--|
| Radio: 🛛 Enable                  |      |                |           | Enable                  |               |            |      |                              |          |                     |  |  |
| Wireless Network Mode:           |      |                |           | B/G/N-Mixed 👻           |               |            |      |                              |          |                     |  |  |
|                                  | Wire | less Band Se   | lection:  | © 20MHz 🖲 20/4          | /Hz           |            |      |                              |          |                     |  |  |
| Wireless Channel:                |      |                | :         | 6-2.437 GHZ 👻           |               |            |      |                              |          |                     |  |  |
| AP Management VLAN:              |      |                |           |                         |               |            |      |                              |          |                     |  |  |
| LI-APSD (WMM Power Save): Enable |      |                |           |                         |               |            |      |                              |          |                     |  |  |
|                                  |      |                |           |                         |               |            |      |                              |          |                     |  |  |
|                                  | Wi   | Wireless Table |           |                         |               |            |      |                              |          |                     |  |  |
|                                  |      | Enable SSID    | SSID Name | SSID Broadcast          | Security Mode | MAC Filter | VLAN | Wireless Isolation with SSID | WMM      | WPS Hardware Buttor |  |  |
|                                  |      | ON             | ciscosb1  | $\checkmark$            | Disabled      | Disabled   | 1    |                              | 1        | ۲                   |  |  |
|                                  |      | OFF            | ciscosb2  |                         | Disabled      | Disabled   | 1    |                              | 1        | 0                   |  |  |
|                                  |      | OFF            | ciscosb3  |                         | Disabled      | Disabled   | 1    |                              | 1        | 0                   |  |  |
|                                  |      | OFF)           | ciscosb4  |                         | Disabled      | Disabled   | 1    |                              | <b>V</b> | 0                   |  |  |
| Edit Edit Secu                   |      |                | Edit Secu | rity Mode Edit MAC Filt |               | tering Ti  |      | me of Day Access             |          | J                   |  |  |
|                                  |      |                |           |                         |               |            |      |                              |          |                     |  |  |
| Save Cancel                      |      |                |           |                         |               |            |      |                              |          |                     |  |  |

Step 1. Check the checkbox in the first column of the Service Set Identifier (SSID) that you want to edit.

Step 2. Click Edit to edit SSID properties.

Step 3. In the Enable SSID column, click **On/Off** icon to enable an SSID.

Step 4. In the SSID Broadcast column, check the check box to broadcast the SSID to other wireless devices.

Step 5. From the VLAN drop-down menu, choose a VLAN ID that the network associates with.

Step 6. In the Wireless Isolation with SSID column, check the checkbox to wirelessly isolate the SSID.

Step 7. In the WMM column, check the checkbox to enable Wi-Fi Multimedia (WMM).

Step 8. In the WPS Hardware Button column, click the radio button to map the WPS button on the front of the casing for the RV110W to the network.

Step 9. Click **Save** to save changes or **Cancel** to discard them.